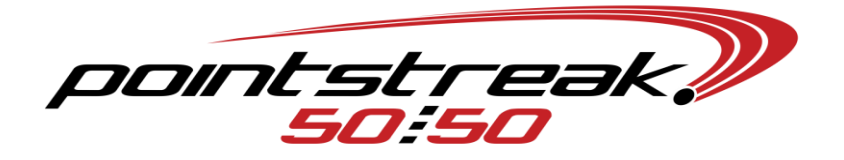

## Steps to creating a Dropbox for Pot Information Sharing

- Create a free gmail account with the organizations name (eg. <u>Flyers5050@gmail.com</u>)
- Using the newly created gmail account, create a dropbox account by going to www.dropbox.com
- Link for creating a dropbox account <u>http://www.youtube.com/watch?v=iZeau3gBulo</u>
- Software download will start automatically when you create the account
- Walk through the install wizard to setup dropbox software on server computer
- Create a new folder named 5050 within the dropbox folder on the server computer and share by following the steps found at <u>https://www.dropbox.com/help/19/en</u> or listed below

## Share a folder from the Dropbox website

Share a folder or invite more people to one you've already shared.

- 1. <u>Sign in</u> to the Dropbox website.
- 2. Go to your list of files and folders and select the folder you want to share by clicking on the empty space to the right of the folder's name. (Clicking on the folder name or icon will open the folder instead.)
- 3. If the folder is currently unshared, click **Invite to folder** in the toolbar:

| 💱 Dropbox                   |                        |            |                                  |
|-----------------------------|------------------------|------------|----------------------------------|
| Bamboo 🛛 📷 Invite to folder | 🖉 Share link           | 🚺 Download |                                  |
| Bamboo                      |                        |            |                                  |
| िलेले Collaborative Folder  |                        |            |                                  |
| Getting Started.pdf         |                        |            | Click <b>Invite to folder</b> to |
|                             | share a folder the fir | rst time   |                                  |

If the folder is already being shared, click **Shared folder options**:

| 💱 Dropbox                                    |            |                     |
|----------------------------------------------|------------|---------------------|
| Collaborative Folder 🕅 Shared folder options | Share link |                     |
| Bamboo                                       |            |                     |
| ितंत Collaborative Folder                    |            |                     |
| Getting Started.pdf                          |            | Click Shared folder |
| <b>options</b> to invite more pe             | ople       |                     |

- 4. Enter the email addresses of the people you want to invite.
- 5. Add a personal message if you'd like and click **Share folder**.

You can also invite people to folders from the <u>Sharing</u> page. To create a new shared folder, click the **New shared folder** button at the top of the page. To invite more people to an existing shared folder, find it in the list and click its **Options** link.

## Share a folder on Windows

You can share a folder right from your computer if you've installed the <u>Dropbox desktop</u> <u>application</u>.

- 1. Open your Dropbox folder.
- 2. Right-click on the folder you want to share to bring up a menu.
- Select Dropbox > Share This Folder.... This will open the Sharing page on the Dropbox website.

|   | Open                      | - 1 |                           |
|---|---------------------------|-----|---------------------------|
|   | Open in new window        |     |                           |
| - | Dropbox                   | •   | Browse on Dropbox Website |
|   | Share with                | •   | Show Deleted Files        |
|   | Restore previous versions |     | Share This Folder         |
|   | Include in library        | →T  |                           |
|   | Send to                   | •   |                           |
|   | Cut                       |     |                           |
|   | Сору                      |     |                           |
|   | Create shortcut           |     |                           |
|   | Delete                    |     |                           |
|   | Rename                    |     |                           |
|   | Properties                |     |                           |

Share This Folder... from the contextual menu

- 4. Enter the email addresses of the people you want to invite.
- 5. Add a personal message if you'd like and click **Share folder**.